## Pantalla de Entrada a la Aplicación ATILA

En la dirección web 'http://laboratorios.ugr.es/atila' se encuentra la pantalla de entrada de la aplicación del Sistema de Gestión de la Calidad para Laboratorios denominada ATILA.

El objetivo de esta pantalla de inicio o bienvenida de la aplicación ATILA es identificar a la persona que desea usar la misma, ya que pueden identificarse dos tipos de usuarios: personal técnico de laboratorio, o personal docente o investigador (PDI). Esta identificación solo será posible si previamente se han comunicado los datos del usuario a la mesa técnica de la Unidad Funcional de Laboratorios (cuyo responsable es Evaristo Molero Mesa).

Una vez que el usuario posee los datos de identificación que le permitirán entrar en la aplicación ATILA solo tendrá que indicarlos en los cuadros existentes en la pantalla de entrada, y a partir de ese momento podrá comenzar a trabajar.

| de Informacio                                                       | in para LAbora                                                                                                    | torios - ATILA                                                                                                    |                                                                                                    |                                                                                                    |
|---------------------------------------------------------------------|----------------------------------------------------------------------------------------------------|----------------------------------------------------------------------------------------------------|----------------------------------------------------------------------------------------------------|----------------------------------------------------------------------------------------------------|
|                                                                     |                                                                                                    |                                                                                                    |                                                                                                    |                                                                                                    |
| el nombre de la aj<br>ión de la Calidad e                           | plicación web diseñada<br>en los Laboratorios de l                                                                                                    | para el almacenamiento<br>os Centros Académicos                                                                                                    | o de la información ne<br>de la Universidad de                                                                                                    | cesaria para<br>Granada.                                                                                                    |
| al docente o invest<br>al adscrito a los lat<br>ĭa que le habrá pro | igador (PDI) de la Unive<br>poratorios que estén en<br>oporcionado el personal                                                                                              | ersidad de Granada, pod<br>su departamento o cen<br>técnico de laboratorio).                                                                                                    | rá utilizar esta web pa<br>tro (deberá introducir                                                                                                    | ara solicitar<br>un nombre de                                                                                                    |
| usted es personal<br>gestión de su trab<br>la mesa técnica d        | técnico de laboratorio (<br>bajo en el laboratorio (in<br>le la Unidad Funcional d                                                                                          | PAS), utilizará esta web<br>itroduciendo un nombre<br>de Laboratorios).                                                                                                    | ) para acceder a los r<br>de usuario y contrase                                                                                                    | egistros<br>ña que le                                                                                                    |
| 1                                                                   | Manakarada umuru                                                                                                    |                                                                                                    | Identi                                                                                                    | ficación de usuario                                                                                                    |
|                                                                     | Nombre de usuar<br>Contraser                                                                                                    | 10.<br>ia:                                                                                                    | S                                                                                                    |                                                                                                    |
|                                                                     |                                                                                                    |                                                                                                    |                                                                                                    |                                                                                                    |
| es<br>n<br>ei<br>la                                                 | es el nombre de la a<br>Istión de la Calidad el<br>Inal adscrito a los lal<br>eña que le habrá pro<br>o, usted es personal<br>la gestión de su tral<br>fo la mesa técnica d | es el nombre de la aplicación web diseñada<br>istión de la Calidad en los Laboratorios de la<br>unal docente o investigador (PDI) de la Unive<br>nal adscrito a los laboratorios que estén en<br>eña que le habrá proporcionado el personal<br>o, usted es personal técnico de laboratorio (<br>la gestión de su trabajo en el laboratorio (<br>la mesa técnica de la Unidad Funcional o<br>Nombre de usuar<br>Contraser | es el nombre de la aplicación web diseñada para el almacenamiento<br>istión de la Calidad en los Laboratorios de los Centros Académicos<br>unal docente o investigador (PDI) de la Universidad de Granada, pod<br>nal adscrito a los laboratorios que estén en su departamento o cent<br>eña que le habrá proporcionado el personal técnico de laboratorio).<br>o, usted es personal técnico de laboratorio (PAS), utilizará esta web<br>la gestión de su trabajo en el laboratorio (introduciendo un nombre<br>fo la mesa técnica de la Unidad Funcional de Laboratorios).<br>Nombre de usuario:<br>Contraseña: | es el nombre de la aplicación web diseñada para el almacenamiento de la información ne<br>istión de la Calidad en los Laboratorios de los Centros Académicos de la Universidad de<br>onal docente o investigador (PDI) de la Universidad de Granada, podrá utilizar esta web pa<br>nal adscrito a los laboratorios que estén en su departamento o centro (deberá introducir u<br>eña que le habrá proporcionado el personal técnico de laboratorio).<br>o, usted es personal técnico de laboratorio (PAS), utilizará esta web para acceder a los re<br>la gestión de su trabajo en el laboratorio (introduciendo un nombre de usuario y contrase<br>fo la mesa técnica de la Unidad Funcional de Laboratorios).<br>Identi<br>Nombre de usuario:<br>Contraseña: |

El resultado de la identificación en la pantalla de entrada de la aplicación será diferente según sea el perfil del usuario (personal técnico o profesor). Así, en el caso de ser personal técnico de laboratorio, se accederá a toda la información correspondiente al sistema de gestión de la calidad de laboratorios. Esto quiere decir que encontrará los formularios que le permitirán almacenar los registros relacionados con la gestión de equipos de laboratorio, compras, proveedores, control de existencias, formación, incidencias y control de documentos.

Si por el contrario, el usuario identificado es un profesor o personal investigador, entonces encontrará los formularios necesarios para realizar una petición de servicio o preparación de prácticas, así como la oportunidad de validar las prácticas o servicios finalizados por el personal técnico del laboratorio.

Solo obtendrá un aviso de error cuando los datos introducidos en las casillas de identificación (usuario o clave) sean erróneos (no exista ese usuario, o la clave suministrada no sea la correcta). En caso de algún aviso de error póngase en contacto con el administrador de la aplicación en el correo electrónico 'filleras@atc.ugr.es'.

Encontrará más información sobre el funcionamiento de la aplicación ATILA en cada una de las pantallas de trabajo de la misma, solo tiene que pulsar sobre el epígrafe AYUDA que podrá encontrar en la parte baja de la pantalla.